# How to Upload your Videos to Microsoft Stream and Share Them with your Students

#### What is Microsoft Stream?

Stream is a video repository service where people in an organization can upload, view, organize, and share videos securely.

You can easily upload your videos to Microsoft Stream and share them with your students in Moodle or LEA. Teachers can choose also to share their videos only with a specific group of students or a course section.

In order to access the video, students need to authenticate, using their Dawson email address. This way you protect your video from outsiders.

#### 1. How to Access Microsoft Stream

In order to access it, there are two ways:

1. Go to Dawson College's website and click on "Quick Links" on the upper menu and then on "Office 365":

| CAREERS            |                          | MY DAWSON PORTAL /// | QUICKLINKS = SEARCH Q      |  |  |
|--------------------|--------------------------|----------------------|----------------------------|--|--|
| CONTACT            | INFORMATION              | TOOLS                | LINKS                      |  |  |
| Contact Us         | Academic Calendar        | Faculty Hub          | Association of Dawson      |  |  |
| Computer Help Desk | Academic Integrity       | Lea                  |                            |  |  |
| Phone Directory    | Class Cancellations      | Library              | Dawson Support Staff Union |  |  |
|                    | Events Calendar          | Moodle               | Dawson Teachers' Union     |  |  |
|                    | ISEP                     | Office 365           | Password Recovery          |  |  |
|                    | Timetable & Registration | Online Forms         | Post a Job for Students    |  |  |
|                    | Guide                    |                      | Dawson Foundation          |  |  |
|                    |                          |                      |                            |  |  |

2. You can also login to "**My Dawson's Portal**" at Dawson's website and then click on "**Office 365 Account**" on the left sidebar:

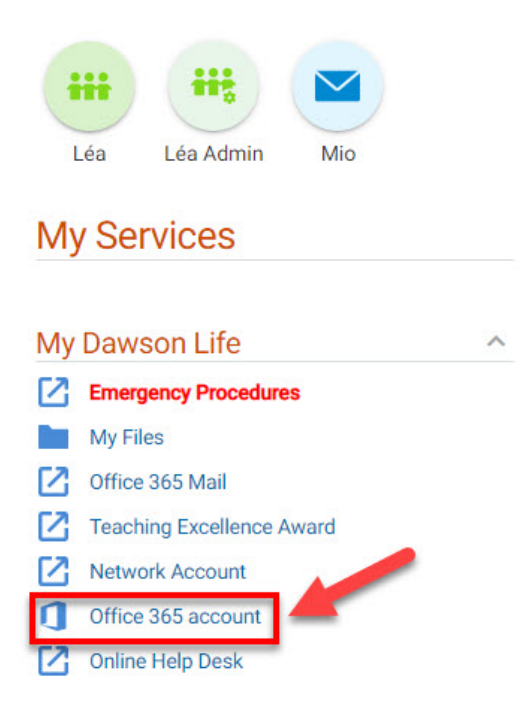

Once there, click on the little dotted square at the upper left corner:

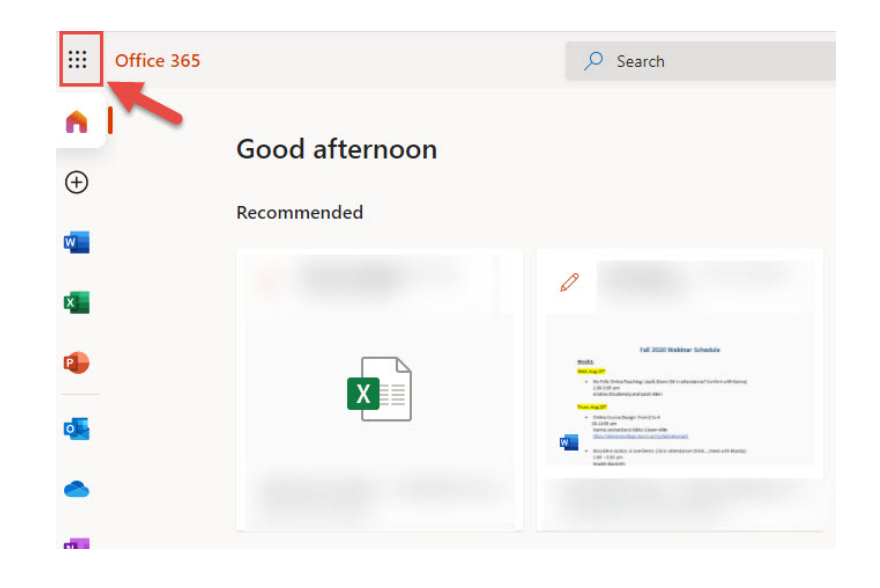

Now click on "All apps" and look for Stream:

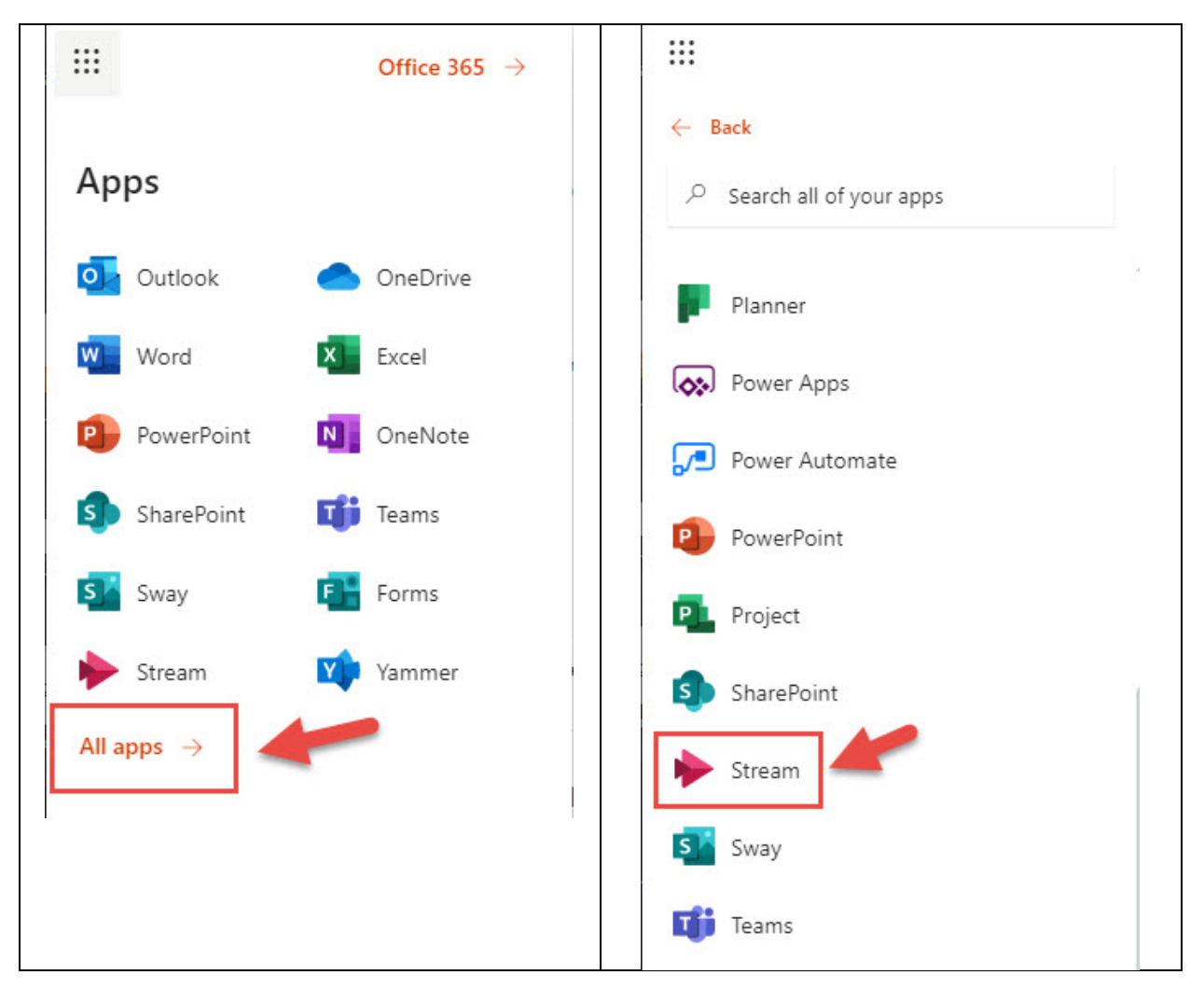

### 2. Uploading and Sharing your Video in Stream

In order to upload a video to Stream, click on "Create" and "Upload video" on the upper menu:

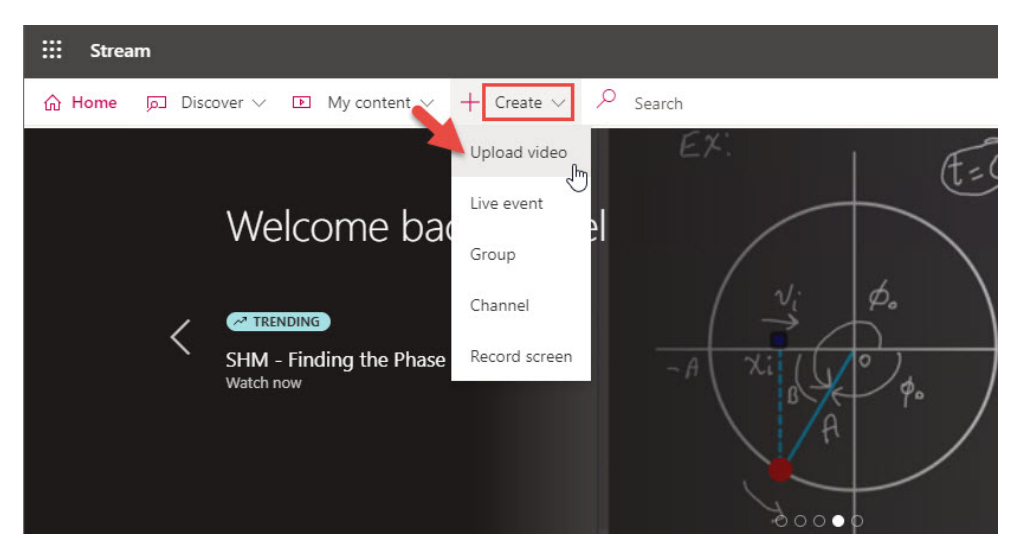

You can either **browse** the video from your computer or **drag and drop** it to start the upload:

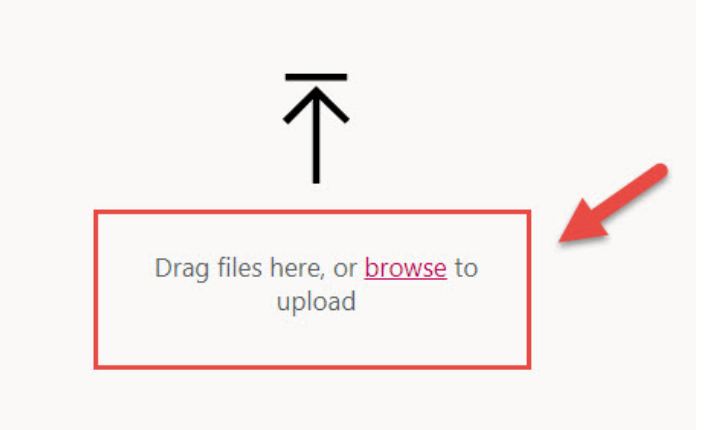

If you recorded your Zoom lecture/class into your computer, this is how you will find the location it's saved:

Go to Zoom.us and click on "Recordings" on the left menu and then "Local Recordings". On the right side you'll see a column labeled "Location". That's the path to find the recorded video on your computer.

| ZOOM SOLUTIONS - PLANS &                      | PRICING | CONTACT SALES                                     |                      |                                    |                                    | SCHEDULE A MEETING JOIN A MEETIN                                                                                          |
|-----------------------------------------------|---------|---------------------------------------------------|----------------------|------------------------------------|------------------------------------|----------------------------------------------------------------------------------------------------|
| PERSONAL<br>Profile                           | Clou    | Id Recordings                                     | Recordings           |                                    |                                    |                                                                                                    |
| Meetings                                      | The     | Local recordings listed below a                   | re accessible only t | rom the computer on wh             | ich they were re                   | corded.                                                                                                    |
| Webinars                                      | From    | dd/mm/yyyy To                                     | 11/09/2020           | Search Expor                       | t                                  | Delete Selected                                                                                                    |
| Personal Audio Conference Recordings Settings |         | Topic<br>Rafael Scapin's Personal<br>Meeting Room | ID<br>692 663 8692   | Start Time<br>Sep 3, 2020 10:11 AM | Computer Name<br>DELL-HOME-<br>W10 | Location<br>C:\Users\Rafael\Documents\Zoom\<br>2020-09-03 10.11.34 Rafael<br>Scapin's Personal Meeting Room<br>6926638692 |
| Dashboard<br>> User Management                |         | Rafael Scapin's Personal<br>Meeting Room          | 692 663 8692         | Aug 25, 2020 10:06<br>AM           | DELL-HOME-<br>W10                  | C:\Users\Rafael\Documents\Zoom\<br>2020-08-25 10.06.43 Rafael<br>Scapin's Personal Meeting Room<br>6926638692             |
| > Room Management                             |         | Rafael Scapin's Personal                          | 692 663 8692         | Aug 22, 2020 07:39                 | DELL-HOME-                         | C:\Users\Rafael\Documents\Zoom\                                                                                           |
| > Account Management                          |         | Meeting Room                                      |                      | PM                                 | W10                                | 2020-08-22 19.39.06 Rafael<br>Scapin's Personal Meeting Room                                                              |
| > Advanced                                    |         |                                                   |                      |                                    |                                    | 6926638692                                                                                                    |

Now give a **name** to your video, put a **short description** and select the **language**:

| My First Video              |                      |
|-----------------------------|----------------------|
| My Hist video               |                      |
| Description                 | -31 2225-90 R.A.S.   |
| This is my first video      | o uploaded to Stream |
|                             |                      |
| Video Language 🛈            |                      |
| Video Language 🛈<br>English | 13                   |

Select who can see your video:

1. If you want to make your video available to all Dawson, check "Allow everyone in your company to view this video":

| Pormission   |         |                           |           |
|--------------|---------|---------------------------|-----------|
| Permission   | 15      |                           |           |
| Allow ever   | yone in | your company to view this | s video 🛈 |
| Share with ① |         |                           |           |
| People       | $\sim$  | Search for People         | Q         |
| Viewers 🛈    |         | Owner 🛈                   | Display ( |
|              |         | ×                         |           |
|              |         |                           |           |
|              |         |                           |           |

2. If you want to make the video available only to a class you are teaching, uncheck the "Allow everyone in your company to view this video", go to "Share with" and select "Group" and then search for the name of your course. You will see the course name and the sections (if it has more than one).

|              | ione in | your company to | view this | video (i) |
|--------------|---------|-----------------|-----------|-----------|
|              | one in  | your company to | view uns  | Maeo ()   |
| Share with 🕕 |         |                 |           |           |
| My groups    | $\sim$  | English 101     |           | Q         |

3. You can also create a group of users with whom you can share videos.

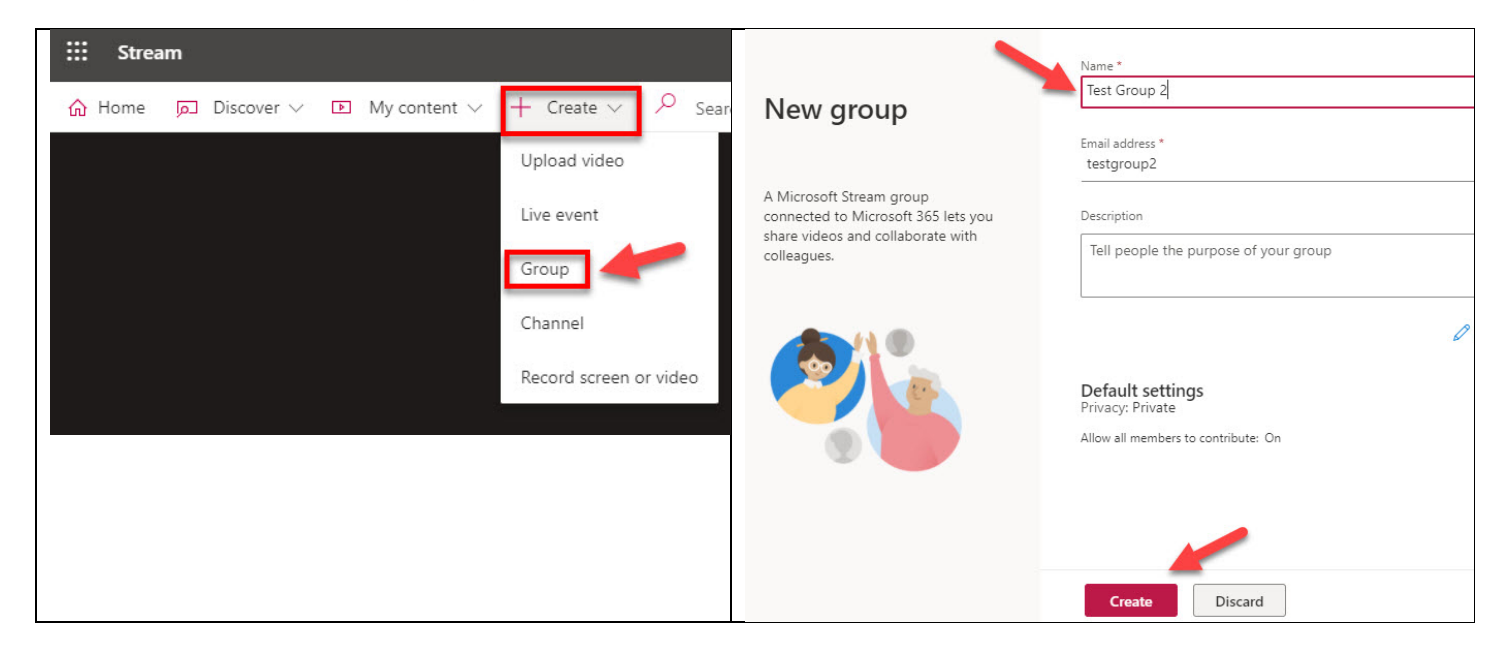

| Add members to                                                                    | Add members<br>Enter a name or email address |
|-----------------------------------------------------------------------------------|----------------------------------------------|
| Test Group 2                                                                      | Member $\sim$ X                              |
| You can add colleagues or<br>members of existing groups or<br>distribution lists. |                                              |
|                                                                                   |                                              |
|                                                                                   | Add Not now                                  |

Now uncheck "Comments". If you want your video to have automatic captions, check the box for Captions. Click "Publish" to finalize.

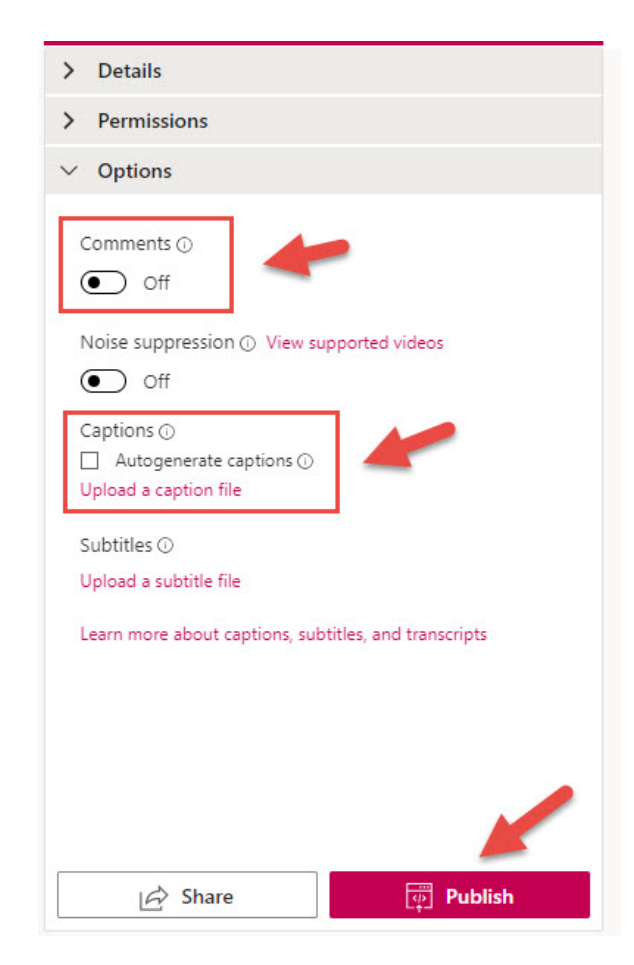

You'll receive an email from Stream when your video is published (it can take a bit, depending on the size).

#### How to Share your Video Files in Moodle and Lea

We strongly recommend teachers upload their video files to Stream and then share them with their students in Moodle or Lea from there.

To share a video from Stream to Moodle or Lea, please follow the steps below:

Go to Stream and click on "My Content" and then "Videos" to see your video files.

| ::: Stream                                |                                         |                                                                                               |
|-------------------------------------------|-----------------------------------------|-----------------------------------------------------------------------------------------------|
| $\bigcirc$ Home $\square$ Discover $\lor$ | $\blacktriangleright$ My content $\lor$ | + Create ~ $\wp$ Search                                                                       |
| *                                         | Videos<br>Groups                        | Drag more files anywhere, or select more files to upload<br>Upload completed, go to my videos |
|                                           | Channels                                |                                                                                               |
|                                           | Meetings                                | Published: My First Video                                                                     |
|                                           | Watchlist                               | <ul><li>&gt; Details</li><li>&gt; Permissions</li></ul>                                       |
|                                           | Followed channels                       | > Options                                                                                     |
|                                           | Recycle bin                             | Share V Published                                                                             |
|                                           |                                         | Updates saved                                                                                 |

Select a video and then click on the square with three dots to share it:

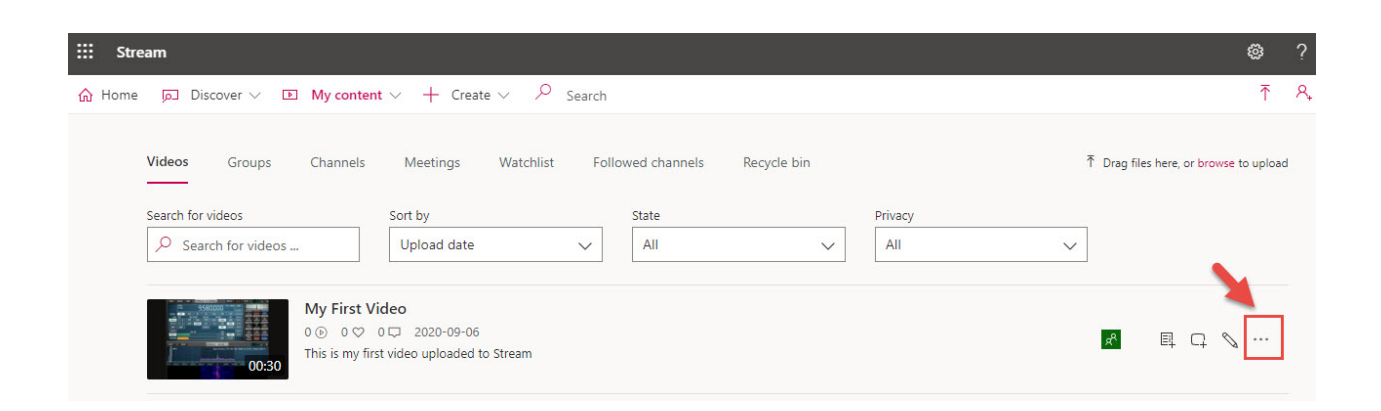

Click on "**Share**" and then you'll see the link to your video. Copy this link and share it with your students in Moodle, Lea or by a MIO message:

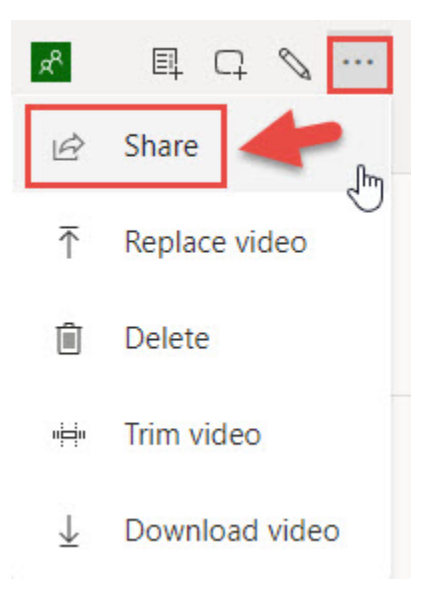

Share Email Embed

This video will only be viewable by authorized users

| □ Start at: 00:00                                                          |      |
|----------------------------------------------------------------------------|------|
| Direct link to video                                                       |      |
| https://web.microsoftstream.com/video/d7187f22-2f05-4c18-9f00-edb71ccd55e2 | Сору |
| Share with                                                                 |      |

# Moodle

In Moodle go to the course where you'd like to add the video, click on "Turn Editing On" and then click on "Add an Activity or Resource":

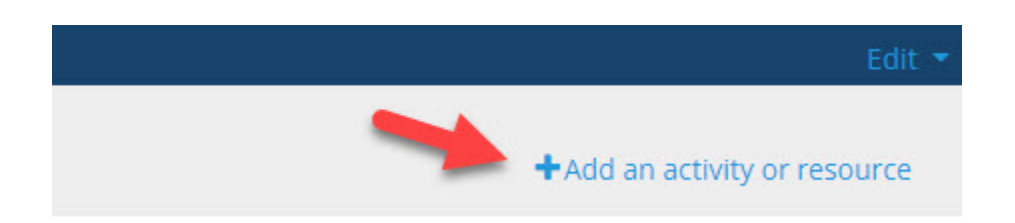

Now select "URL" and then paste the video link you got from Stream:

| E<br>Questionnaire<br>☆ € | Quiz                           | SCORM package<br>☆ 3 | scheduler<br>☆ ❹ | <ul> <li>Adding a new</li> <li>General</li> <li>Name</li> </ul>                                                       | W URL to Questions                                                                                                    | Expand all   |
|---------------------------|--------------------------------|----------------------|------------------|----------------------------------------------------------------------------------------------------|----------------------------------------------------------------------------------------------------|--------------|
| Survey<br>☆ <b>0</b>      | Urnitin<br>Assignment 2<br>☆ € | URL<br>T 3           | Ø<br>Wiki<br>☆ ❶ | External URL<br>Description<br>Appearance<br>URL variables<br>Common modul<br>Restrict access<br>Tags<br>Competencies | https://web.microsoftstream.com/video/5c268a92-c6a0-446c-baab-6c2     I     I     I     I     I     I     I     I     I     I     I     I     I     I     I     I     I     I     I     I     I     I     I     I     I     I     I     I        I | rm marked Q. |

## LEA

In Lea, select your course and then, on the left sidebar menu, click on "Distributed Documents/Videos" and then "Add a document":

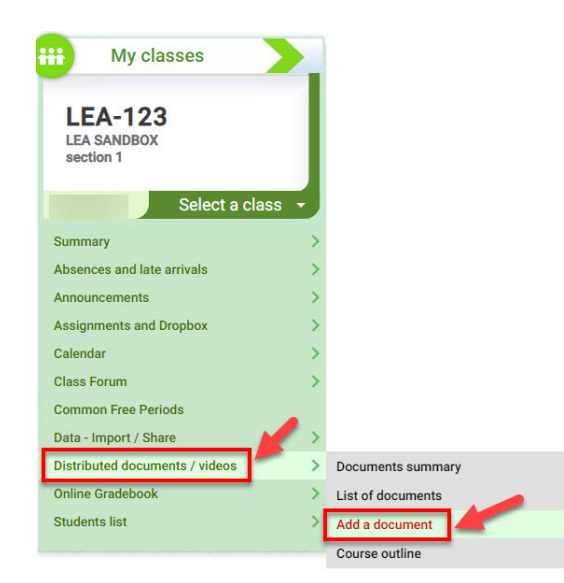

| Distributed Documents and Videos<br>Add a document                                                                                                    | Distributed Documents and Videos<br>Add video content or a web link                                                                                                    |
|----------------------------------------------------------------------------------------------------|----------------------------------------------------------------------------------------------------|
| Instructions                                                                                                    | Instructions<br>This page allows you to distribute video content from YouTube, Vineo. Dailymotion or Metacafe or any web content hosted online. To do so,<br>simply copy the address from the address bar in your browser and paste it in Léa. The instructions below are provided to you as a countery. Before using any software or service, take the time to read through their respective usage policies.                                                                                                    |
| Select the type of content to add  Distribute a file stored on your computer Distribute a file stored on your computer (maximum file size 250MB). Read more.  Distribute video content Léa allows you to quickly and easily distribute a video hosted on a video streaming site such as YouTube, Vimeo, Dailymotion or Metacate. Read more. | Details Title Example Background notes on the major contemporary writers Description                                                                                                    |
| Distribute a link to web content<br>Distribute a link to online content, i.e. a page, a large file hosted on a web site, a newspaper article, etc.                                                                                                    | Limit of 400 characters. No character used.<br>Example: Important reading. This document complements the material covered in class during the first 5 weeks. Category Select the category to which this document belongs. If the desired category does not appear in the list, you can<br>add a category by eaching "Other" from the list. Target audience Students of all the courses that I teach (Fall 2017) Students of all sections for my course LEA-123 - LEA SANDBOX © Students of all sections for my course LEA-123 - LEA SANDBOX                                                                                                    |
|                                                                                                    | Distributed<br>As of right now<br>Not for now (document will be invisible for students)<br>Between the following dates:<br>and<br>V V V                                                                                                    |
|                                                                                                    | Reading date       Image: Comparison of the second part of the second part of the secon |
|                                                                                                    | Address of the resource           https://web.microsoftstream.com/video/5c268a92-c6a0-446c-baab-6c29a6bf4aff         Test                                                                                                    |
|                                                                                                    | Supported services                                                                                                    |

# Questions

For any questions, please contact **Rafael Scapin** (<u>rscapin@dawsoncollege.qc.ca</u>) or **Cameron Campbell** (<u>ccampbell@dawsoncollege.qc.ca</u>)